# FUNDamentals WebClock PinPad Application

# SETUP GUIDE FOR IPADS AT KIDZONE

## Introduction

The FUNDamentals WebClock application is a cloud-based employee timeclock system. The PinPad component of this system is the key data entry point used by team members to enter their PIN numbers to clock in/out at the beginning and end of their work shifts. This document describes the steps needed to create the special Home Screen icon used by the software. This special icon is created in a way that uniquely identifies each iPad and allows automatic logins to the PinPad application. This also links the iPad to a specific campus/location and provides device level auditing and security options.

**Note:** The FUNDamentals WebClock application utilizes IP restrictions as a security measure and is only available when the iPad is connected to the internet through an approved gateway IP address as established by your IT department.

### **Getting Started:**

- 1. Find the name of your iPad by clicking on Settings/General/About. Write down the name that shows in the top line (Name). Exit Settings. You may also find the name on the asset tag, located on the back on the iPad.
- 2. Using Safari, browse to www.myfundamentals.com
- 3. Scroll to top or bottom of the page and click on the Seminole, FL KidZone WebClock Link. Next, click the link titled 'PinPad App for iPad'. The following webpage will load:

# KidZone & Beyond of Seminole County

| F          | Please Log In |          |
|------------|---------------|----------|
| User Name: | Administrator |          |
| Password:  | •••••         | <u>م</u> |
|            |               | Log In   |

## FUNDamentals WebClock

4. Login using the Username and Password provided. If the login is successful, the following web page will load:

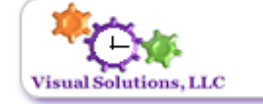

# **FUNDamentals MyWebClock**

The FUNDamentals MyWebClock application is a cloud-based solution designed to replace paper or spreadsheet employee timecards. This solution consists of three parts:

- MyWebClock Client (this application) This web application simply collects team member timeclock punch events via the Virtual Punch Pad using a unique PIN number for each team member. Team members enter their PIN number and have the option to Clock In, Clock Out, or Go To Lunch, depending on their current status.
- MyWebClock Manager Portal This web application contains all the areas needed to manage/create/edit team members and team member time clock events. Here too are the End of Day and End of Week reports where team member timeclock hours are approved either by the day, or by the week.
- 3. MyWebClock Administrator Portal This web application provides a districtwide view of team members and timeclock events as well as all administrative functions needed to configure and manage the FUNDamentals MyWebClock software. Administrators may add/edit campuses, employee groups, temporary agencies, and employee levels (positions) as needed. Auditing reports and temporary agency billing reports/exports are also available here.

## Manage Devices

5. Click the link to Manage Devices. The following web page will load:

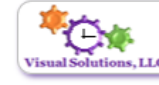

#### Client/Device List

This list shows all computers or devices that have accessed the system linked to the selected campus. For Windows Based Launchers, The Device Name is the computer name, found under My Computer/Properties. For iPad or Android browser based clients, this is the name as entered by a manager, supervisor, or administrator. This name should reflect the actual name of the device, usually found under Settings/About. Devices are used by the WebClock software to:

- Identify the Location (Campus or Building) Once registered, a device can be Enabled, Disabled, or dynamically routed (as an administrator in the WebClock Admin./Manager Portal) to a specific campus or building. Locations may have an unlimited number of devices. Devices are linked to a single location.
- Create a Client Key This key is used to create a home screen shortcut for iPads and Android devices. Once created, the PinPad screen for the WebClock software will start automatically for the campus the device is linked to.
- Auditing Timeclock Punch Events and Manager edits can be tracked to a single device.

Campus: Test Site 🗸

#### Workstation/Device List - 2 records found

| Device ID | Device Name | Launcher Link         | Enabled | Date Created        | Last Activity         |
|-----------|-------------|-----------------------|---------|---------------------|-----------------------|
| 1         | Ken10       | Launch as this device | Yes     | 3/2/2018 2:17:29 PM | 3/12/2018 11:54:52 AM |
| 4         | test-device | Launch as this device | Yes     | 3/9/2018 1:44:01 PM | 3/12/2018 12:34:30 PM |
| Add Devic | ce:         | Add                   |         |                     |                       |

6. If your iPad name is displayed in the list, click the Launcher Link for your device. Otherwise, enter the name of your iPad in the space provided at the bottom of the page and click the Add button. When your iPad name displays in the device list, click the Launcher Link to start the application with a device code. After clicking the Launcher Link, the following screen will display:

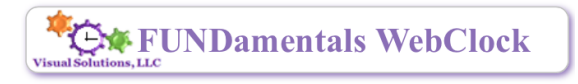

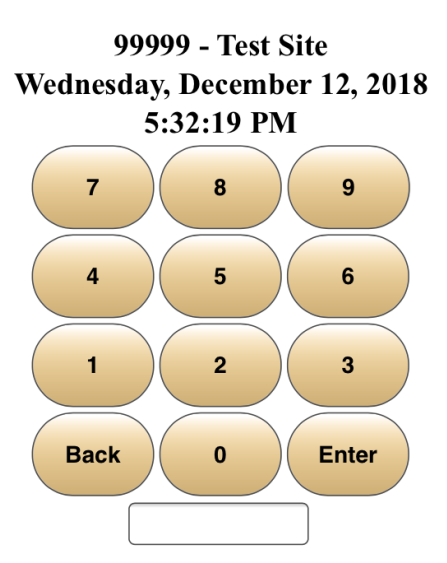

- 7. Verify the Campus Name at the top of the page. If this is not the correct campus name for your location, stop now and close the web page, otherwise please continue.
- 8. Click the Bookmark icon near the top right. 9. Click the Add to Home Screen icon 1:25 PM 96% kidzone-webclock.azurewebsites.net T **FUND**a Visual Solutions, LLC 9999 Save PDF to Twitter Facebook More Wednesday, iBooks 2:2 9. 7 4 Add to Favorites Add Bookmark Add to Reading Add to List Home Screen 2:47 PM 93% kidzone-webclock.azurewebsites.net C **FUNDamentals \ Cancel** Add to Home Add Visual Solutions, LLC 99999 - Test Sit FUNDamentals MyWebClock Pl... Wednesday, December MyWebClock Client
  - 3:47:14 PM
     MyWebClock Client Launcher
     https://kidzone-webclock....

     7
     8
     An icon will be added to your home screen so you can quickly access this website.
  - 10. Click the Add option at the top right. The new Home Screen icon will now appear on the Home Screen of your device. If done correctly, the device will automatically login to the FUNDamentals WebClock PinPad screen when started.

Optional – The same steps apply to create a Home Screen shortcut for the WebClock Management Portal.

Using Safari, browse to www.myfundamentals.com

Scroll to top or bottom of the page and click on the Seminole, FL KidZone WebClock Link. Next, click the link titled 'Management Portal for iPad'. The following webpage will load:

### KidZone & Beyond of Seminole County

#### FUNDamentals WebClock

| F          | Please Log In |          |
|------------|---------------|----------|
| User Name: | Administrator |          |
| Password:  | •••••         | <b>P</b> |
|            |               | Log In   |

Login using the Username and Password provided. If the login is successful, the following web page will load:

# FUNDamentals MyWebClock

The FUNDamentals MyWebClock application is a cloud-based solution designed to replace paper or spreadsheet employee timecards. This solution consists of three parts:

- MyWebClock Client (this application) This web application simply collects team member timeclock punch events via the Virtual Punch Pad using a unique PIN number for each team member. Team members enter their PIN number and have the option to Clock In, Clock Out, or Go To Lunch, depending on their current status.
- MyWebClock Manager Portal This web application contains all the areas needed to manage/create/edit team members and team member time clock events. Here too are the End of Day and End of Week reports where team member timeclock hours are approved either by the day, or by the week.
- 3. MyWebClock Administrator Portal This web application provides a districtwide view of team members and timeclock events as well as all administrative functions needed to configure and manage the FUNDamentals MyWebClock software. Administrators may add/edit campuses, employee groups, temporary agencies, and employee levels (positions) as needed. Auditing reports and temporary agency billing reports/exports are also available here.

#### Manage Devices

Click the link to Manage Devices. The following web page will load:

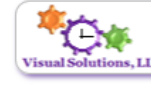

#### Client/Device List

This list shows all computers or devices that have accessed the system linked to the selected campus. For Windows Based Launchers, The Device Name is the computer name, found under My Computer/Properties. For iPad or Android browser based clients, this is the name as entered by a manager, supervisor, or administrator. This name should reflect the actual name of the device, usually found under Settings/About. Devices are used by the WebClock software to:

- Identify the Location (Campus or Building) Once registered, a device can be Enabled, Disabled, or dynamically routed (as an administrator in the WebClock Admin./Manager Portal) to a specific campus or building. Locations may have an unlimited number of devices. Devices are linked to a single location.
- Create a Client Key This key is used to create a home screen shortcut for iPads and Android devices. Once created, the PinPad screen for the WebClock software will start automatically for the campus the device is linked to.
- Auditing Timeclock Punch Events and Manager edits can be tracked to a single device.

Campus: Test Site 🗸

#### Workstation/Device List - 2 records found

| Device ID | Device Name | Launcher Link         | Enabled | Date Created        | Last Activity         |
|-----------|-------------|-----------------------|---------|---------------------|-----------------------|
| 1         | Ken10       | Launch as this device | Yes     | 3/2/2018 2:17:29 PM | 3/12/2018 11:54:52 AM |
| 4         | test-device | Launch as this device | Yes     | 3/9/2018 1:44:01 PM | 3/12/2018 12:34:30 PM |
| Add Devic | e:          | Add                   |         |                     |                       |

If the device name is displayed in the list, click the Launcher Link for your device. Otherwise, enter a name for the new device and click the Add button. When your device name displays in the device list, click the Launcher Link to start the application with a device code. This will reload the login screen.

## KidZone & Beyond of Seminole County

#### FUNDamentals WebClock

| Please Log In |               |        |  |  |  |  |
|---------------|---------------|--------|--|--|--|--|
| User Name:    | Administrator |        |  |  |  |  |
| Password:     | •••••         | ۴      |  |  |  |  |
|               |               | Log In |  |  |  |  |

Once the login screen loads again, you will need to create the icon for the iPad Home Screen.

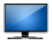

| kidzone-webclock-               | 4:18 PM<br>admin.azure | websites.net |                              | 89% <b>—</b> )<br>+   |
|---------------------------------|------------------------|--------------|------------------------------|-----------------------|
| KidZone & Beyo<br>FUNDame       | Mail                   | Reminders    | Add to Notes                 | Twitter               |
| Plea<br>User Name:<br>Password: | Add to Favorites       | Add Bookmark | 2.<br>Add to Reading<br>List | Add to<br>Home Screen |

Verify the website address displayed in the address bar.

- 1, Click the Bookmark icon near the top right.
- 2. Click the Add to Home Screen icon

| bsites.net C 📫 🕂                                                          |
|---------------------------------------------------------------------------|
|                                                                           |
| cel Add to Home Add                                                       |
|                                                                           |
| FUNDamentals MyWebClock M                                                 |
| VebClock<br>Jamin<br>uncher https://kidzone-webclock                      |
| con will be added to your home screen so can quickly access this website. |
| Log In                                                                    |
| i                                                                         |

Click the Add option at the top right. The new Home Screen icon will now appear on the Home Screen of your device. If done correctly, the device will automatically load the Login page. This time the device manager screen is skipped, and the device is linked automatically to the correct site/campus.

Tuesday 3/13/2018 Logged in User Site Manager

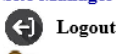

🇞 Team Members

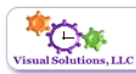

# FUNDamentals MyWebClock

# Test Site Refresh Team Members assigned to this campus 2

| Display Name 🕇 | Status 🗢 | Budget<br>Hours ♦ | Start<br>Time ✦ | Position 🖨  | Agency Name 🗢 |
|----------------|----------|-------------------|-----------------|-------------|---------------|
| Manager, Site  | Out      | 8.000             | 06:00:00        | Manager     | SCPS          |
| User, Test     | Out      | 6.000             | 10:00:00        | DS Employee | AUE           |

Create Search Manager Operations Manage Time Override Key End of Day End of Week Reports Help Links